Platforma Logintrade

## Postępowania regulaminowe / Postępowania z wyłączeniem ustawy

Instrukcja obsługi dla wykonawcy

wersja 1.2

| Ostatnia<br>aktualizacja | lmię i nazwisko | Zakres wprowadzanych zmian                                                        |
|--------------------------|-----------------|-----------------------------------------------------------------------------------|
| 09.04.2019               | BP              | Przygotowanie instrukcji                                                          |
| 27.01.2020               | LT ES           | Składanie ofert jako osoba fizyczna                                               |
| 12.06.2020               | LT ES           | Aktualizacja szaty graficznej; uzupełnienie o zakładkę: Informacje dla wykonawców |
| 09.02.2021               | LT ES           | Aktualizacja nazewnictwa "Postępowania z wyłączeniem ustawy"                      |
| 09.12.2021               | LT MM           | Korekta treści                                                                    |

## Spis treści

| Rejestracja w bazie wykonawców                                                   | 3  |
|----------------------------------------------------------------------------------|----|
| Złożenie oferty po zalogowaniu                                                   | 5  |
| Złożenie oferty bez logowania                                                    | 8  |
| Aktualizacja oferty                                                              | 13 |
| Przesłanie dokumentów w odpowiedzi na wezwania do wyjaśnień oraz do uzupełnienia | а  |
| oferty                                                                           | 15 |
| Aktualizacja oferty po negocjacjach                                              | 17 |

### Rejestracja w bazie wykonawców

- 1) W celu rejestracji w bazie wykonawców należy wejść na stronę platformy zakupowej.
- Po wyświetleniu strony logowania należy przejść w zakładkę "Strona główna". W przeglądarce internetowej wyświetli się poniższy widok (fragment górnej części widoku.

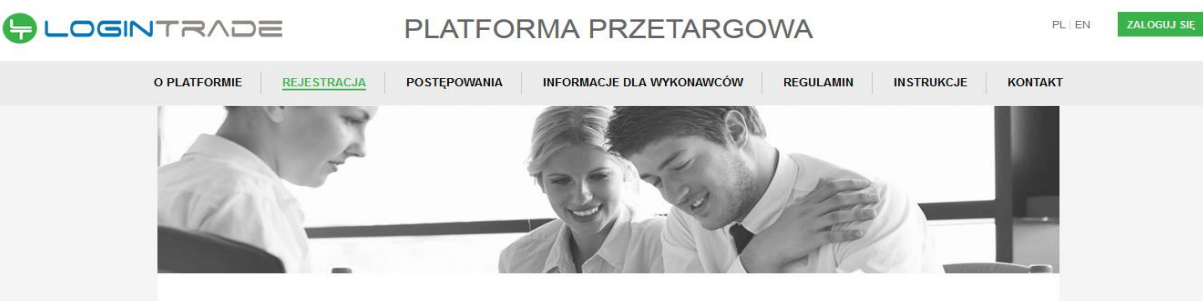

REJESTRACJA W BAZIE WYKONAWCÓW

3) W kolejnym kroku należy wypełnić wszystkie pola oznaczone symbolem \* (gwiazdki)

| DANE KONTAKTOW        | /E      |                         |              |    |
|-----------------------|---------|-------------------------|--------------|----|
| Dane firmy            |         | Adres                   |              |    |
| Nazwa firmy*:         |         | Adres (ulica i numer)*: |              |    |
| NIP*:                 |         | Miejscowość*:           |              |    |
| Adres WWW:            |         | Kod pocztowy*:          |              |    |
| Rok powstania firmy*: |         | Województwo:            | dolnośląskie | ¥  |
| Zatrudnienie*:        | Do 50 🗸 | Kraj:                   | Polska       | v  |
| Osoba kontaktow       | а       | Domena działalno        | ości         |    |
| lmię*:                |         |                         |              |    |
| Nazwisko*:            |         |                         |              |    |
| Telefon stacjonarny.  |         |                         |              |    |
| Telefon komórkowy:    |         |                         |              |    |
| Fax                   |         |                         |              |    |
| E-mail*:              |         | ]                       |              | // |

 Następnie należy zaznaczyć kategorie zakupowe zgodne z przedmiotem działalności rejestrowanego wykonawcy oraz oświadczenia, a następnie wcisnąć przycisk "Zarejestruj się".

#### ZAZNACZ KATEGORIE ZAKUPOWE

Istnieje możliwość zaznaczania produktów w wielu kategoriach

| Dostawy          | -  | Roboty budowlane |
|------------------|----|------------------|
| Roboty budowiane |    |                  |
| Usługi           |    |                  |
|                  |    |                  |
|                  |    |                  |
|                  |    |                  |
|                  |    |                  |
|                  |    |                  |
|                  |    |                  |
|                  | w. |                  |

Odznacz wszystkie Zaznacz wszystkie

#### OŚWIADCZENIA

Oświadczam, że zappznałem się i akceptuję postanowienia regulaminu\*

- Wyrażam zgodę na przetwarzanie moich danych osobowych przez Logintrade S.A. z siedzibą we Wrocławiu (KRS: 0000438056) w celu zapewnienia realizacji zadań Administratora Systemu związanych z przetwarzaniem danych osobowych w ramach funkcjonowania Platformy Zakupowej oraz przez LT Serwis sp. z o.o. z siedzibą w Warszawie (KRS: 0000311815) w celu umożliwienia realizacji zadań Operatora Platformy związanych z zapewnieniem prawidłowego funkcjonowania Platformy Zakupowej. Jednocześnie oświadozam, że zapoznałem/-am się z informacją o administratorze i prawach osoby, której dane osobowe są przetwarzane przez Logintrade S.A. zamieszczoną w pkt 8 Regulaminu Platformy. \*
- Wyrażam zgodę na przetwarzanie moich danych osobowych przez Administratora Test Public 2.0 w celu związanym z rozpatrzeniem oferty na Platformie zakupowej Test - Public 2.0. Jednocześnie oświadczam, że zapoznałem/am się z informacją o administratorze i prawach osoby, której dane osobowe są przetwarzane przez Administratora, zamieszczoną poniżej oraz w pkt 8 Regulaminu. \*

Obowiązek informacyjny - czytaj\*

Pola oznaczone \* są obowiązkowe

ZAREJESTRUJ SIĘ

5) Na adres e-mail wskazany podczas rejestracji Wykonawca otrzyma dane do logowania.

## Złożenie oferty po zalogowaniu

- 1) W celu złożenia oferty należy wejść na stronę platformy zakupowej.
- 2) Po wyświetleniu strony logowania należy przejść w zakładkę *"Strona główna"*. W przeglądarce internetowej wyświetli się poniższy widok (fragment górnej części widoku)

| - Logintrade             | PLATFORMA PRZETARGOWA                                       | PL   EN ZALOGUJ SIĘ |
|--------------------------|-------------------------------------------------------------|---------------------|
| O PLATFORMIE REJESTRACJA | POSTĘPOWANIA INFORMACJE DLA WYKONAWCÓW REGULAMIN INSTRUKCJE | KONTAKT             |

3) Należy kliknąć w zakładkę *"Postępowania"*, w wyniku czego zostanie rozwinięta następująca belka:

| PLATFORMA PRZETARGOWA                                                                 | PL   EN | ZALOGUJ SIĘ |
|---------------------------------------------------------------------------------------|---------|-------------|
| O PLATFORMIE REJESTRACJA POSTĘPOWANIA INFORMACJE DLA WYKONAWCÓW REGULAMIN INSTRUKCJE  | KONTAKT |             |
| PLANY POSTĘPOWAŃ POSTĘPOWANIA Z WYŁĄCZENIEM USTAWY ZAMÓWIENIA PUBLICZNE AUKCJE KONKUR | SY      |             |

- 4) W dalszej kolejności należy kliknąć na zakładkę "*Postępowania z wyłączeniem ustawy*" lub "Postępowania regulaminowe".
- 5) W efekcie powyższego działania rozwiną się wszystkie postępowania prowadzone przez Zamawiającego. Należy odnaleźć interesujące Wykonawcę postępowanie oraz kliknąć jednokrotnie lewym przyciskiem myszy na kolumnę "Nazwa postępowania" w wierszu odpowiadającym nazwie właściwego postępowania.
- 6) W efekcie wykonania operacji wyżej opisanej zostanie otwarta zakładka dotycząca danego postępowania.
- 7) W celu złożenia oferty należy przejść na dolną część wyświetlonej strony internetowej do momentu ukazania się następującego widoku:

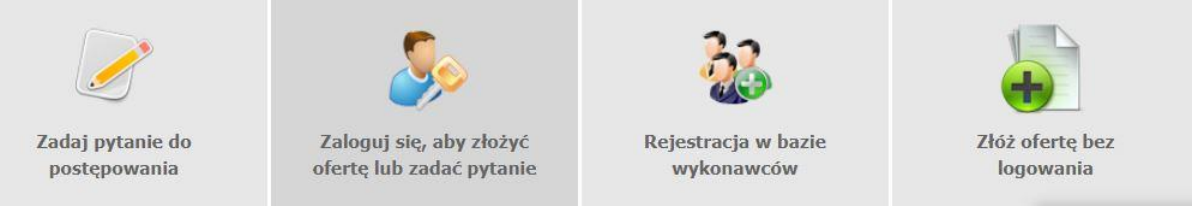

- 8) Aby złożyć ofertę należy kliknąć ikonę "Zaloguj się, aby złożyć ofertę lub zadać pytanie"
- Po wykonaniu powyższej operacji zostanie otwarta strona logowania. Wykonawca zobowiązany jest do podania loginu i hasła uzyskanego w ramach procesu rejestracji opisanego w ust. I.

10) Po zalogowaniu wyświetli się widok danego postępowania przetargowego. Fragment widoku przykładowego postępowania przedstawia się następująco:

|                                                                                                 | -                                                                                                    |                                                                                             |                                           |                                          |                                      |        |               |                                                                            |                                    |                               |                    |                                                   |
|-------------------------------------------------------------------------------------------------|----------------------------------------------------------------------------------------------------|---------------------------------------------------------------------------------------------|-------------------------------------------|------------------------------------------|--------------------------------------|--------|---------------|----------------------------------------------------------------------------|------------------------------------|-------------------------------|--------------------|---------------------------------------------------|
| pz                                                                                              | :p24.pl                                                                                                    | Public 2<br>Braniborska 2/1<br>53-680 Wrocław<br>tel:<br>e-mail: public2_<br>NIP: 894295358 | <b>2.0</b><br>10<br>v<br>szkolenie@<br>19 | <mark>yopmail</mark> .                   | com                                  |        |               |                                                                            |                                    | Data założenia                | a postępowania: 20 | 19-04-                                            |
|                                                                                                 |                                                                                                    | Zapy                                                                                        | tanie of                                  | ertow                                    | е па                                 | dostaw | vę akcesorió  | ów kompute                                                                 | rowych                             |                               |                    |                                                   |
|                                                                                                 |                                                                                                    |                                                                                             |                                           | POS                                      | TĘPO                                 | OWANIE | E NR Z1011,   | /256                                                                       |                                    |                               |                    |                                                   |
| zadmi                                                                                           | ot zamówiania:                                                                                                    |                                                                                             |                                           |                                          |                                      |        |               |                                                                            |                                    |                               |                    |                                                   |
| eum                                                                                             | oc zamowielna,                                                                                                    |                                                                                             |                                           |                                          |                                      |        |               |                                                                            |                                    |                               |                    |                                                   |
| Opis                                                                                            |                                                                                                    |                                                                                             |                                           |                                          |                                      |        |               |                                                                            |                                    |                               |                    |                                                   |
|                                                                                                 |                                                                                                    |                                                                                             |                                           |                                          |                                      |        |               |                                                                            |                                    |                               |                    |                                                   |
| 14.1100                                                                                         |                                                                                                    |                                                                                             |                                           |                                          |                                      |        |               |                                                                            |                                    |                               |                    |                                                   |
| adania                                                                                          |                                                                                                    |                                                                                             |                                           |                                          |                                      |        |               | Zabeznieczenie                                                             |                                    |                               |                    |                                                   |
| idania<br>p. P                                                                                  | vzedmiot zamówienia                                                                                                    |                                                                                             | Indeks                                    | Ilość                                    | J.m.                                 | Wadium | Wynagrodzenie | Zabezpjeczenie<br>przedmiotu<br>umowy                                      | Miejsce<br>realizacji              | Termin<br>wykonania           | Zəłącznik/Link     | Uwag                                              |
| idania<br>p. P<br>1. (                                                                          | :<br>rzedmiot zamówienia<br>Gawiatura komputerowa<br>rezprzewodowa                                                                                                  | 8                                                                                           | Indeks                                    | Ilość<br>33                              | J.m.<br>szt.                         | Wadium | Wynagrodzenie | Zabeznieczenie<br>przedmiotu<br>umowy<br>%                                 | Mięjsce<br>realizacji              | Termin<br>wykonania           | Zəłącznik/Link     | Uwag                                              |
| idania<br>p. P<br>1. 6<br>2. P                                                                  | :<br>Irzedmiot zamówienia<br>Clawiatura komputerowa<br>Iezprzewodowa<br>Pendrive 64 GB                                                                              | ë.                                                                                          | Indeks                                    | <b>Ilość</b><br>33<br>6                  | J.m.<br>szt.                         | Wadium | Wynagrodzenie | Zabeznjeczenie<br>przedmiotu<br>umowy<br>%                                 | Miejsce<br>realizacji              | Termin<br>wykonania           | Zəlqcznik/Link     |                                                   |
| Idania<br>p. P<br>1. <b>6</b><br>2. P<br>3. D                                                   | :<br>Izzedmiot zamówienia<br>Gawiatura komputerowa<br>ezprzewodowa<br>Pendrive 64 GB<br>Dysk SSD 256 GB                                                             | 8                                                                                           | Indeks                                    | <b>1lość</b><br>33<br>6<br>21            | J.m.<br>szt.<br>szt.                 | Wadium | Wynagrodzenie | Zabezpjeczenie<br>przedmiotu<br>umowy<br>%<br>%                            | Miejsce<br>realizacji              | Termin<br>wykonania           | Zəlqcznik/Link     |                                                   |
| idania<br>p. P<br>1. 6<br>2. P<br>3. D<br>4. N                                                  | rzedmiot zamówienia<br>Nawiatura komputerowa<br>rendrive 64 GB<br>Nysk SSD 256 GB<br>Nyska komputerowa bez                                                          | przewodowa                                                                                  | Indeks<br>-<br>-<br>-                     | <b>Ilość</b><br>33<br>6<br>21<br>19      | J.m.<br>szt.<br>szt.<br>szt.         | Wadium | Wynagrodzenie | Zabezpjeczenie<br>przedmiotu<br>umowy<br>%<br>%<br>%<br>%<br>%             | Miejsce<br>realizacji              | Termin<br>wykonania           | Zəlqcznik/Link     |                                                   |
| adania<br><b>P</b> P<br>1. <b>K</b><br>2. <b>P</b><br>3. <b>D</b><br>4. <b>N</b><br>5. <b>N</b> | rzedmiot zamówienia<br>dawiatura komputerowa<br>rezprzewodowa<br>Pendrive 64 GB<br>Dysk SSD 256 GB<br>Hyszka komputerowa bez<br>Ionitor 21"                         | przewodowa                                                                                  | Indeks<br>-<br>-<br>-                     | <b>1lość</b><br>33<br>6<br>21<br>19<br>4 | J.m.<br>szt.<br>szt.<br>szt.<br>szt. | Wadium | Wynagrodzenie | Zabeznieczenie<br>przedmiotu<br>umotwy<br>96<br>96<br>96<br>96<br>96<br>96 | Migisce<br>realizacji              | Termin<br>wykonania           | Zəłącznik/Link     |                                                   |
| adania<br>1. 6<br>2. P<br>3. C<br>4. N<br>5. N                                                  | rzedmiot zamówienia<br>Klawiatura komputerowa<br>ezprzewodowa<br>Pendrive 64 GB<br>Dysk SSD 256 GB<br>Ityszka komputerowa bez<br>Ionitor 21"                        | przewodowa                                                                                  | Indeks<br>-<br>-<br>-<br>-                | <b>1lość</b><br>33<br>6<br>21<br>19<br>4 | J.m.<br>szt.<br>szt.<br>szt.<br>szt. | Wadium | Wynagrodzenie | Zabezpieczenie<br>przedmiotu<br>umowy<br>%<br>%<br>%<br>%                  | Miejsce<br>realizacji              | Termin<br>wykonania           | Zəlqcznik/Link     |                                                   |
| adania<br>p. P.<br>1. <u>6</u><br>2. P<br>3. D<br>3. D<br>4. N<br>5. N<br>yteria                | :<br>Irzedmiot zamówienia<br>Ilawiatura komputerowa<br>ezprzewodowa<br>Pendrive 64 GB<br>Iysk SSD 256 GB<br>Iyszka komputerowa bez<br>Ionitor 21"<br>oceny oferty:  | przewodowa                                                                                  | Indeks<br>-<br>-<br>-                     | <b>1lošć</b><br>33<br>6<br>21<br>19<br>4 | J.m.<br>szt.<br>szt.<br>szt.<br>szt. | Wadium | Wynagrodzenie | Zabeznjeczenie<br>przedmiotu<br>wmowy<br>%<br>%<br>%<br>%                  | Miejsce<br>realizacji              | Termin<br>wykonania           | Załącznik/Link     |                                                   |
| adania<br>Ip. P<br>1. K<br>2. P<br>3. D<br>3. D<br>5. N<br>yteria                               | :<br>(rzedmiot zamówienia<br>(lawiatura komputerowa<br>ezprzewodowa<br>Pendrive 64 GB<br>Dysk SSD 256 GB<br>Nyszka komputerowa bez<br>Nonitor 21"<br>oceny oferty:  | przewodowa<br>Nazwa kry                                                                     | Indeks<br>-<br>-<br>-                     | <b>1lość</b><br>33<br>6<br>21<br>19<br>4 | J.m.<br>szt.<br>szt.<br>szt.<br>szt. | Wadium | Wynagrodzenie | Zabeznieczenie<br>przedmioty<br>96<br>96<br>96<br>96<br>96                 | Miejsce<br>realizacji<br>Waga kryv | Termin<br>wykonania           | Zəłącznik/Link     |                                                   |
| adania<br>I. P. P<br>2. P<br>3. C<br>4. N<br>5. N<br>ryteria<br>I.                              | :<br>Irzedmiot zamówienia<br>Glawiatura komputerowa<br>ezprzewodowa<br>Pendrive 64 GB<br>Dysk SSD 256 GB<br>Ityszka komputerowa bez<br>Ionitor 21"<br>oceny oferty: | przewodowa<br>Nazwa kry<br>Cena                                                             | Indeks<br>-<br>-<br>-<br>-<br>-           | <b>Ilość</b><br>33<br>6<br>21<br>19<br>4 | J.m.<br>szt.<br>szt.<br>szt.<br>szt. | Wadium | Wynagrodzenie | Zabeznieczenie<br>przedmiotu<br>umowy<br>%<br>%<br>%<br>%                  | Miejsce<br>realizacji<br>Waga kryt | Termin<br>wykonania<br>terium | Zəłącznik/Link     | Uwag<br>Cavia<br>Cavia<br>Cavia<br>Cavia<br>Cavia |

- 11) W celu złożenia oferty należy kliknąć ikonę "*Złóż ofertę*" dostępną na dole strony.
- 12) Następnie wyświetli się strona umożliwiająca dodanie oferty do Platformy.
- 13) Wykonawca ma możliwość dodania dokumentów niejawnych za pomocą przycisku "dodaj plik"

Dodaj załącznik:

| Dodaj plik |                      |  |
|------------|----------------------|--|
|            |                      |  |
|            | Przenieś pliki tutaj |  |
|            |                      |  |
|            |                      |  |
|            |                      |  |

14) W kolejnym kroku wykonawca musi zapoznać się oraz zaakceptować kryteria formalne opisane przez Zamawiającego.

#### Kryteria formalne:

- Termin płatności: 30 dni
- Miejsce dostawy: siedziba
- Koszt transportu: po stronie wykonawcy
- Dopuszczalne zamienniki firm: A,B,C,D

15) Następnie wykonawca wypełnia formularz ofertowy posługując się kwotami brutto, a także ma możliwość dołączenia dokumentacji za pomocą przycisku "Dodaj plik".
Oferta handlowa

| Termi   | n związania ofertą                         | ı                   |                                          |             |           |             |      |
|---------|--------------------------------------------|---------------------|------------------------------------------|-------------|-----------|-------------|------|
| Wszys   | stkie oferty cenowe                        | e proszę wpisywa    | ać w kwotach BRUTTO .                    |             |           |             |      |
| 1. Wal  | uta PLN                                    |                     |                                          |             |           |             |      |
| 2. W k  | olumnie OFERTA nale                        | eży wprowadzić wa   | rtości liczbowe.                         |             |           |             |      |
| 3. Złoż | enie oferty na "0" ozi                     | nacza złożenie ofer | ty na nieodplatne przekazanie przedmiotu | zamówienia. |           |             |      |
|         | - 28                                       |                     |                                          |             |           |             |      |
| Lp.     | Zadanie                                    |                     | Kryterium                                | Ilość       | Jednostka | Oferta      | Suma |
| 1.      | Klawiatura<br>komputerowa<br>bezprzewodowa | Cena                |                                          | 33          | szt.      |             |      |
| 2,      | Pendrive 64 GB                             | Cena                |                                          | 6           | szt.      |             |      |
| 3.      | Dysk SSD 256 GB                            | Cena                |                                          | 21          | szt.      |             |      |
| 4.      | Myszka<br>komputerowa<br>bezprzewodowa     | Cena                |                                          | 19          | szt.      |             |      |
| 5.      | Monitor 21"                                | Cena                |                                          | 4           | szt.      |             |      |
| 6.      |                                            | Gwarancja           |                                          |             | miesiące  |             |      |
|         |                                            |                     |                                          |             | Warts     | ość oferty: | 0.00 |
| Dodaj   | załącznik:                                 |                     |                                          |             |           |             |      |
|         |                                            |                     |                                          |             |           |             |      |
|         | Dodaj plik                                 |                     |                                          |             |           |             |      |
|         |                                            |                     | Przenieś nliki tutai                     |             |           |             |      |
|         |                                            |                     | rizenies pilki tataj                     |             |           |             |      |
|         |                                            |                     |                                          |             |           |             |      |
|         |                                            |                     |                                          |             |           |             |      |

- 16) Po wykonaniu powyższych kroków należy kliknąć ikonę "Wyślij ofertę". Platforma poprosi Wykonawcę o potwierdzenie złożenia oferty.
- 17) Po kliknięciu na ikony "Złóż ofertę" oferta zostanie złożona. Prawidłowość złożenia oferty zostanie potwierdzona komunikatem:

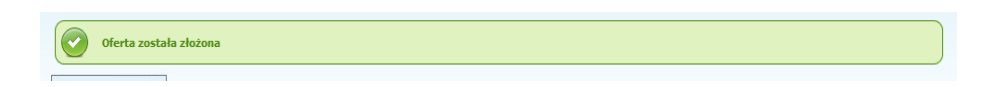

- 18) Ponadto Wykonawca otrzyma wiadomość e-mail potwierdzającą złożenie oferty.
- 19) Za datę złożenia oferty rozumie się datę jej wpływu na Platformę tj. datę złożenia oferty wyświetloną na koncie Zamawiającego wskazanej w kolumnie *"Data złożenia oferty"* zgodnie z przykładowym poniższym widokiem:

| Lp. | Nazwa<br>wykonawcy | Nazwa postępowania                                        | Data złożenia<br>oferty | Nr<br>postępowania | Status | Opcje  | Zaznacz |
|-----|--------------------|-----------------------------------------------------------|-------------------------|--------------------|--------|--------|---------|
| 1.  | Firma budowlana    | Zapytanie ofertowe na dostawę akcesoriów<br>komputerowych | 2019-04-09 13:37:20     | Z1011/256          |        | Opcje: |         |

## Złożenie oferty bez logowania

1) Należy kliknąć w zakładkę "Postępowania", w wyniku czego zostanie rozwinięta następująca

| .pl PLATFORMA PRZETARGOWA                                                                   | PL   EN | ZALOGUJ SIĘ |
|---------------------------------------------------------------------------------------------|---------|-------------|
| O PLATFORMIE REJESTRACJA <u>POSTĘPOWANIA</u> INFORMACJE DLA WYKONAWCÓW REGULAMIN INSTRUKCJE | KONTAKT |             |
| PLANY POSTĘPOWAŃ POSTĘPOWANIA Z WYŁĄCZENIEM USTAWY ZAMÓWIENA PUBLICZNE AUKCJE KONKU         | JRSY    |             |
| belka:                                                                                      |         |             |

- 2) W dalszej kolejności należy kliknąć na zakładkę "*Postępowania z wyłączeniem ustawy*" lub "Postępowania regulaminowe".
- 3) W efekcie powyższego działania rozwiną się wszystkie postępowania prowadzone przez Zamawiającego. Należy odnaleźć interesujące Wykonawcę postępowanie oraz kliknąć jednokrotnie lewym przyciskiem myszy na kolumnę "Nazwa postępowania" w wierszu odpowiadającym nazwie właściwego postępowania.
- 4) W efekcie wykonania operacji wyżej opisanej zostanie otwarta zakładka dotycząca danego postępowania.
- 5) W celu złożenia oferty należy przejść na dolną część wyświetlonej strony internetowej do momentu ukazania się następującego widoku:

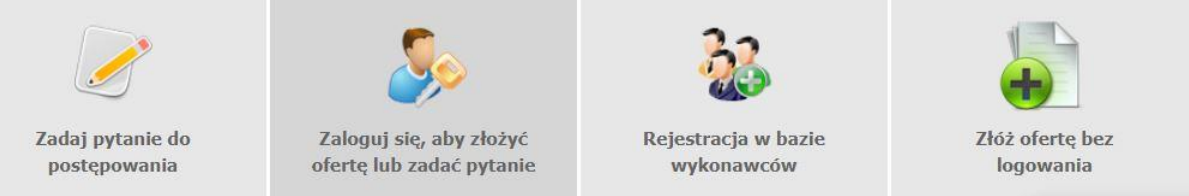

- 6) Aby się złożyć ofertę bez logowania należy kliknąć ikonę "Złóż ofertę bez logowania"
- 7) Po wykonaniu powyższej operacji zostanie otwarta strona z opcjami do wprowadzenia danych Wykonawcy składającego dokumenty.
- 8) Opcja z domyślnym zaznaczeniem *"Nie posiadam jeszcze konta na platformie"* jest dla firm. Wykonawca zobowiązany jest do podania danych swojej firmy i danych osoby kontaktowej oraz do zaakceptowania oświadczenia.

| Nr postępowania: Z126  | 67/27                              |            |                          |
|------------------------|------------------------------------|------------|--------------------------|
| WPISZ DANE WYKONA      | WCY ORAZ PODAJ OSOBĘ KONTAKTOWĄ    |            |                          |
| Nie posiadam jeszo     | cze konta na platformie Public 2.0 |            |                          |
| Posiadam już konte     | to na platformie Public 2.0        |            |                          |
| Składam ofertę jał     | ko osoba fizyczna                  |            |                          |
| Dana kantakt           |                                    |            |                          |
|                        | owe-                               |            |                          |
| Dane firmy             |                                    | Adres      |                          |
| bone mmy               | Nazwa firmy*:                      |            | Adres (ulica i numer):*: |
|                        |                                    |            | Miejscowość*             |
|                        | Adres www:                         |            |                          |
|                        | Rok powstania firmy*:              |            |                          |
|                        | zau dunienie 1: 100 50             |            | Ndj:                     |
|                        |                                    |            |                          |
| Ocoba kontaktov        |                                    |            |                          |
| Osoba kontaktov        | Imię*:                             |            |                          |
|                        | Nazwisko*:                         |            |                          |
|                        | Telefon stacjonarny:               |            |                          |
|                        | Telefon komórkowy:                 |            |                          |
|                        | E-mail*:                           |            |                          |
| Wczytywanie oświadczeń | ń                                  |            |                          |
|                        |                                    |            |                          |
|                        |                                    |            |                          |
|                        |                                    | <b>()</b>  |                          |
|                        |                                    | Wróć Dalej |                          |
|                        |                                    |            |                          |
|                        |                                    |            |                          |

9) Opcja *"Składam ofertę jako osoba fizyczna"* jest dla Wykonawców występujących jako osoby fizyczne. Wykonawca zobowiązany jest do podania swoich danych osobowych oraz do zaakceptowania oświadczenia.

| Nr postępowania: Z1267/27<br>WPISZ DANE WYKONAWCY C | )RAZ PODAJ OSOBĘ KONTAI      | τοwą             |              |                          |                |
|-----------------------------------------------------|------------------------------|------------------|--------------|--------------------------|----------------|
| Nie posiadam jeszcze kor                            | nta na platformie Public 2.0 |                  |              |                          |                |
| Posiadam już konto na pl                            | atformie Public 2.0          |                  |              |                          |                |
| <ul> <li>Składam oferte jako osol</li> </ul>        | ba fizvczna                  |                  |              |                          |                |
| Dane kontaktowe_                                    |                              |                  |              |                          |                |
| Dane wykonawcy                                      | Imię i nazwisko*:            |                  | Adres        | Adres (ulica i numer):*: |                |
|                                                     | Adres WWW:                   |                  |              | Miejscowosc*             |                |
|                                                     | Aures www.                   |                  |              | Województwo:             | dolnoślaskie 🗨 |
|                                                     |                              |                  |              | Kraj:                    |                |
|                                                     |                              |                  |              |                          |                |
|                                                     |                              |                  |              |                          |                |
| Osoba kontaktowa                                    | Imię*:                       |                  |              |                          |                |
|                                                     | Nazwisko*:                   |                  |              |                          |                |
|                                                     | Telefon stacjonarny:         |                  |              |                          |                |
|                                                     | Telefon komórkowy:           |                  |              |                          |                |
|                                                     | E-mail*:                     |                  |              |                          |                |
| Newthanapio ofmiadezef                              |                              |                  |              |                          |                |
| wczytywanie oswiauczen                              |                              |                  |              |                          |                |
|                                                     |                              | <b>O</b><br>Wróć | <b>Dalej</b> |                          |                |
|                                                     |                              |                  |              |                          |                |

- 10) Po wciśnięciu przycisku "Dalej" wyświetli się strona umożliwiająca dodanie oferty do Platformy.
- 11) Wykonawca ma możliwość dodania dokumentów niejawnych za pomocą przycisku "dodaj plik"

Dodaj załącznik:

| Dodaj plik |                      |
|------------|----------------------|
|            | Przenieś pliki tutaj |
|            |                      |

12) W kolejnym kroku wykonawca musi zapoznać się oraz zaakceptować kryteria formalne opisane przez Zamawiającego.

Kryteria formalne:

- Termin płatności: 30 dni
- Miejsce dostawy: siedziba
- Koszt transportu: po stronie wykonawcy

Dopuszczalne zamienniki firm: A,B,C,D

13) Następnie wykonawca wypełnia formularz ofertowy posługując się kwotami brutto, a także ma możliwość dołączenia dokumentacji za pomocą przycisku "Dodaj plik".

Termin związania ofertą: -

Wszystkie oferty cenowe proszę wpisywać w kwotach BRUTTO .

1. Waluta PLN

2. W kolumnie OFERTA należy wprowadzić wartości liczbowe.

3. Złożenie oferty na "0" oznacza złożenie oferty na nieodpłatne przekazanie przedmiotu zamówienia.

| Lp.     | Zadanie                                    | Kryterium            | Ilość | Jednostka | Oferta                   | Suma |
|---------|--------------------------------------------|----------------------|-------|-----------|--------------------------|------|
| 1.      | Klawiatura<br>komputerowa<br>bezprzewodowa | Сепа                 | 33    | szt.      |                          |      |
| 2.      | Pendrive 64 GB                             | Cena                 | 6     | szt.      |                          |      |
| з.      | Dysk SSD 256 GB                            | Cena                 | 21    | szt.      |                          |      |
| 4.      | Myszka<br>komputerowa<br>bezprzewodowa     | Cena                 | 19    | szt.      |                          |      |
| 5.      | Monitor 21"                                | Cena                 | 4     | szt.      |                          |      |
| 6.      |                                            | Gwarancja            |       | miesiące  |                          |      |
|         |                                            |                      |       | Warbo     | ść ofert <mark>y:</mark> | 0,00 |
| Dodaj : | załącznik:                                 |                      |       |           |                          |      |
|         | Dodaj plik                                 |                      |       |           |                          |      |
|         |                                            | Przenieś pliki tutaj |       |           |                          |      |
|         |                                            |                      |       |           |                          |      |

14) Po wykonaniu powyższych kroków należy kliknąć ikonę "Wyślij". Platforma poprosi Wykonawcę o potwierdzenie złożenia oferty.

| AKCEPTUJĘ WARUNKI POSTĘPOWANIA.          |      |        |  |
|------------------------------------------|------|--------|--|
| Twój adres e-mail: firmakomp@yopmail.com |      |        |  |
|                                          | G    | ~      |  |
|                                          | Wróć | Wyślij |  |

1) Po wykonaniu tego kroku ukaże się poniższy komunikat.

| TWOJA OFERTA NIE ZOSTAŁA JESZCZE WYSŁANA.                                           |
|-------------------------------------------------------------------------------------|
| Aby potwierdzić przesłanie oferty należy kliknąć w link<br>wysłany na adres e-mail. |
|                                                                                     |

**UWAGA: powyższa operacja nie skutkuje przekazaniem oferty do Zamawiającego.** Aby Zamawiający otrzymał ofertę należy się zalogować na skrzyknę poczty elektronicznej

wskazanej w widoku zawartym w pkt. 10. Po zalogowaniu się na skrzynce mailowej, Wykonawca winien otrzymać wiadomość o następującej treści:

Szanowni Państwo,

| trzymaliśmy od Państwa pytanie do postępowania Z11/38, organizowane prze | z |
|--------------------------------------------------------------------------|---|
| by potwierdzić wysłanie pytania prosimy kliknąć poniższy link:           |   |
| otwierdzam                                                               |   |
|                                                                          |   |

Jeśli nie zadawali Państwo pytania na ww. zapytanie prosimy o zignorowanie tej wiadomości. Niepotwierdzona wiadomość nie będzie przekazana do Organizatora postępowania.

 Aby zakończyć proces składania oferty należy kliknąć "Potwierdzam". Po wykonaniu tej czynności automatycznie zostanie wyświetlona nowa zakładka w przeglądarce internetowej z następującym widokiem:

| Dziękujemy za złożenie oferty |
|-------------------------------|

3) DOPIERO WYŚWIETLENIE POWYŻSZEGO WIDOKU KOŃCZY PROCES SKŁADANIA OFERTY ORAZ SKUTKUJE JEGO PRZEKAZANIEM DO ZAMAWIAJĄCEGO.

## Aktualizacja oferty

- 1) W celu aktualizacji oferty należy wejść na stronę zamawiającego
- 2) Następnie należy się zalogować podając login i hasło.
- 3) Po zalogowaniu zostanie wyświetlona następująca strona:

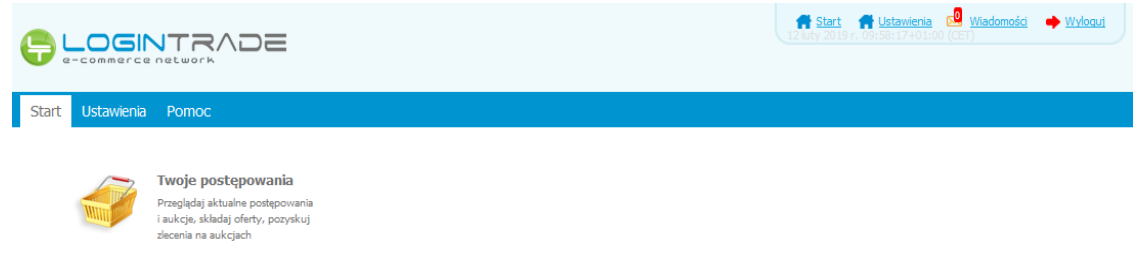

4) Należy kliknąć na ikonę *"Twoje postępowania"*. Po wykonaniu tej czynności zostanie wyświetlona następująca strona:

|                                                                                                    |                                                            |                                         |                            |                         | 🕈 <u>Start</u> 🔜 | Wiadomości  | Wyloguj | 25 marzec 2019 r. 12:01:0 | 4+01:00 (CET) |
|----------------------------------------------------------------------------------------------------|------------------------------------------------------------|-----------------------------------------|----------------------------|-------------------------|------------------|-------------|---------|---------------------------|---------------|
| Postępowania<br>otwarte Aukcje otwarte                                                                           | Twoje<br>postępowania                                      | <b>∖</b><br>Wysłane                     | Twoje<br>aukcje            | Zgłoszenia do<br>aukcji |                  |             |         |                           |               |
| Wszystkie                                                                                                    | V oczekiwaniu                                              | –<br>Zakończo                           | me                         |                         |                  |             |         |                           |               |
| Aukcje elektroniczne<br>Poniżej znajdują się aukcje, d<br>Sortowanie<br>Numer porządkowy v 1<br>Lp. Nazwa aukcji | o których zostałeś za<br><u>Malejąco ↓ Zmi</u><br>Nazwa ko | proszony lub zatwie<br>ień<br>upca Data | erdzony<br>a <b>aukcji</b> | Rozpoczęcie auk         | icji Za          | kończenie a | ukcji   | Czas trwania aukcji       | Status        |
|                                                                                                    |                                                            |                                         |                            | Brak aktualnych         | n aukcji         |             |         |                           |               |
|                                                                                                    |                                                            |                                         |                            |                         |                  |             |         |                           |               |

5) Należy przejść na zakładkę *"Wysłane"*. W efekcie tego działania zostanie wyświetlona następująca strona (strona przykładowa):

|                       |                                               |                       |                  |                                      |                          | 🕈 Start 😡 | Wiadomości                    | + <u>Wylogu</u> j              | 25 marzec 2019 r. 13:     | 11:58+01:00 (CET)       |
|-----------------------|-----------------------------------------------|-----------------------|------------------|--------------------------------------|--------------------------|-----------|-------------------------------|--------------------------------|---------------------------|-------------------------|
| Postępowar<br>otwarte | nia Aukcje otwarte                            | Twoje<br>postępowania | Wysłane          | K<br>Twoje<br>aukcje                 | Zgłoszenia do<br>aukcji  |           |                               |                                |                           |                         |
| Wy                    | rsłane                                        | W edycji              |                  |                                      |                          |           |                               |                                |                           |                         |
|                       |                                               |                       |                  |                                      |                          |           |                               |                                |                           |                         |
| Oferty                | y/Oświadczenia/D                              | okumenty:             |                  |                                      |                          |           |                               | Wyszukaj:                      |                           | Q                       |
| Oferty                | y/Oświadczenia/D<br>Zamawiający               | okumenty:             | Ту               | tuł postępo                          | wania                    |           | Data zło                      | Wyszukaj:<br>żenia             | Nr postępowania           | р<br>Орсје              |
| Oferty<br>Lp.<br>1.   | y/Oświadczenia/D<br>Zamawiający<br>Public 2.0 | okumenty:             | Ty<br>Przetarg o | <b>tuł postępo</b><br>graniczony - s | wania<br>składanie ofert |           | <b>Data zło</b><br>2019-03-14 | Wyszukaj:<br>żenia<br>14:09:33 | Nr postępowania<br>29/529 | ی<br>Opcje<br>Szczegóły |

6) Następnie należy kliknąć na szczegóły w kolumnie "*Opcje*" oferty którą Wykonawca chce zmienić. Następnie zostanie wyświetlona strona, w której będzie istniała możliwość aktualizacji oferty. Poniżej Zamawiający podaje wygląd przykładowej strony:

|        | ta merytoryczn                                      | 6                                 |                       |           |               |          |
|--------|-----------------------------------------------------|-----------------------------------|-----------------------|-----------|---------------|----------|
| ytuł   | postępowania: 2                                     | Zapytanie ofertowe na dostawę akc | esoriów komputerowych |           |               |          |
| Ir pos | tępowania: Z1011/                                   | 256                               |                       |           |               |          |
| ermi   | n związania ofertą:                                 | -                                 |                       |           |               |          |
| alącz  | niki:                                               |                                   |                       |           |               |          |
| ryteri | a formalne (warunki )                               | udziału w postępowaniu):          |                       |           |               |          |
| / Te   | rmin platności: 30 dni                              |                                   |                       |           |               |          |
| Mie    | ejsce dostawy: siedziba                             |                                   |                       |           |               |          |
| Ke     | szt transportu: po stron<br>nuszczalne zamienniki l | ile wykonawcy<br>firm: A B C D    |                       |           |               |          |
|        | Presenter and the second                            | and states                        |                       |           |               |          |
| fer    | ta handlowa                                         |                                   |                       |           |               |          |
|        |                                                     |                                   |                       |           |               |          |
| -      |                                                     | August and a second               | 0412.000              |           | A MARK STATES | 1000     |
| р.     | Zadanie                                             | Kryterium                         | Bość                  | Jednostka | Oferta        | Suma     |
|        | Klawiatura                                          | Cons                              | 22                    |           |               | 1.495.00 |
| 1.     | bezprzewodowa                                       | Cena                              | - 22                  | 526       | 45            | 1 405,00 |
| 2,     | Pendrive 64 GB                                      | Cena                              | 6                     | szt.      | 45            | 270,00   |
| 3.     | Dysk SSD 256 GB                                     | Cena                              | 21                    | szt.      | 45            | 945,00   |
|        |                                                     |                                   |                       |           |               |          |
| 4,     | Myszka<br>komputerowa<br>bezorzewodowa              | Cena                              | 19                    | szt.      | 45            | 855,00   |
|        |                                                     | -                                 |                       |           |               |          |
| 5.     | Monitor 21"                                         | Cena                              | 4                     | szt.      | 45            | 180,00   |
| 6.     |                                                     | Gwarancja                         |                       | miesiące  | 24            |          |
|        |                                                     |                                   |                       | Wartoś    | oferty:       | 3 735 00 |
|        |                                                     |                                   |                       |           |               |          |
|        |                                                     |                                   |                       |           |               |          |
| alaczi | niki:                                               |                                   |                       |           |               |          |
|        |                                                     |                                   |                       |           |               |          |

- 7) W celu aktualizacji oferty należy kliknąć ikonę "Aktualizuj ofertę", a zmienić dane w formularzu ofertowym bądź usunąć i/lub dodać dokumenty za pomocą przycisku "dodaj plik".
- 8) Po zmianie oferty należy kliknąć w *"Wyślij ofertę"* oraz potwierdzić aktualizację oferty przyciskiem "Złóż ofertę".

# Przesłanie dokumentów w odpowiedzi na wezwania do wyjaśnień oraz do uzupełnienia oferty

- 1) W celu przesłania dokumentów w odpowiedzi na wezwanie do wyjaśnienia lub uzupełnienia oferty należy wejść na stronę zamawiającego
- 2) Następnie należy się zalogować podając login i hasło.
- 3) Po zalogowaniu zostanie wyświetlona następująca strona:

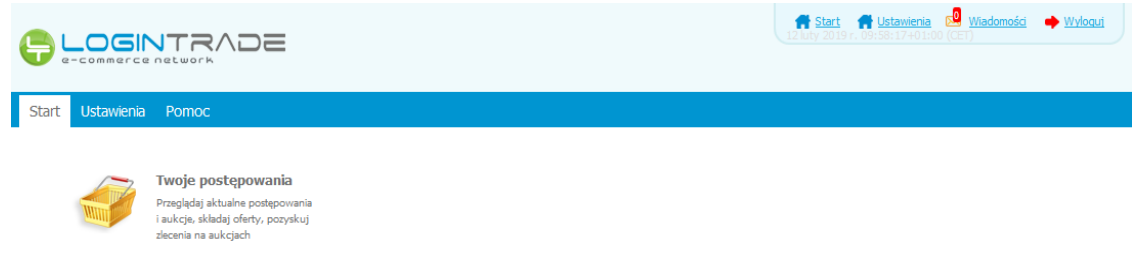

4) Należy kliknąć na ikonę *"Twoje postępowania"*. Po wykonaniu tej czynności zostanie wyświetlona następująca strona:

|                                                                      |                                         |                                   | A Sta                                        | art 🔜 <u>Wiadomości</u> 🌩 <u>Wyloguj</u> | 25 marzec 2019 r. 12:01:0 | 4+01:00 (CET |
|----------------------------------------------------------------------|-----------------------------------------|-----------------------------------|----------------------------------------------|------------------------------------------|---------------------------|--------------|
| Postępowania Aukcje otwarte                                          | Twoje<br>postępowania                   | Wysłane Xwoje<br>aukcje           | Zgłoszenia do<br>aukcji                      |                                          |                           |              |
| Wszystkie                                                            | N oczekiwaniu                           | Zakończone                        |                                              |                                          |                           |              |
| Poniżej znajdują się aukcje, d<br>Sortowanie<br>Numer porządkowy 💌 1 | lo których zostałeś za<br>Malejąco 💌 Zm | aproszony lub zatwierdzony<br>ień |                                              |                                          |                           |              |
| Lp. Nazwa aukcji                                                     | Nazwa k                                 | upca Data aukcji                  | Rozpoczęcie aukcji                           | Zakończenie aukcji                       | Czas trwania aukcji       | Status       |
| Lp. Nazwa aukcji                                                     | Nazwa k                                 | upca Data aukcji                  | Rozpoczęcie aukcji<br>Brak aktualnych aukcji | Zakończenie aukcji                       | Czas trwania aukcji       | Status       |

5) Należy przejść na zakładkę *"Wysłane"*. W efekcie tego działania zostanie wyświetlona następująca strona (strona przykładowa):

|                            |                                               |                               |                                         |                                | 🕈 <u>Start</u> 🖂 <u>Wiadomości</u> | Wyloguj   | 25 marzec 2019 r. 13:     | 11:58+01:00 (CET)        |
|----------------------------|-----------------------------------------------|-------------------------------|-----------------------------------------|--------------------------------|------------------------------------|-----------|---------------------------|--------------------------|
| )<br>Postępowar<br>otwarte | nia Aukcje otwarte                            | Twoje<br>postępowania Wysłane | Twoje<br>aukcje                         | Zgłoszenia do<br>aukcji        |                                    |           |                           |                          |
| Wy                         | ysłane                                        | W edycji                      |                                         |                                |                                    |           |                           |                          |
|                            |                                               |                               |                                         |                                |                                    |           |                           |                          |
| Ofert                      | y/Oświadczenia/D                              | okumenty:                     |                                         |                                |                                    | Wyszukaj: |                           | Q                        |
| Ofert                      | y/Oświadczenia/D<br>Zamawiający               | okumenty:<br>Tr               | ytuł postępov                           | wania                          | Data zi                            | Wyszukaj: | Nr postępowania           | ی<br>Opcje               |
| Ofert<br>Lp.<br>1.         | y/Oświadczenia/D<br>Zamawiający<br>Public 2.0 | okumenty:<br>T<br>Przetarg o  | <b>ytuł postępov</b><br>ograniczony - s | <b>wania</b><br>kładanie ofert | Data zi<br>2019-03-1:              | Wyszukaj: | Nr postępowania<br>29/529 | P<br>Opcje<br>Oszczegóły |

6) Następnie należy kliknąć na szczegóły w kolumnie "Opcje" oferty którą Wykonawca ma uzupełnić. Następnie zostanie wyświetlona strona, w której będzie istniała możliwość uzupełnienia oferty. Poniżej Zamawiający podaje wygląd przykładowej strony:

| Wróć | drukuj | Aktualizuj ofertę<br>po negocjacjach | Uzupełnij ofertę |
|------|--------|--------------------------------------|------------------|
|      |        |                                      |                  |

7) W celu uzupełnienia dokumentów należy kliknąć ikonę *"Uzupełnij ofertę"*, a następnie dodać dodatkowy plik.

## Aktualizacja oferty po negocjacjach

- 1) W celu przesłania dokumentów w odpowiedzi na wezwanie do wyjaśnienia lub uzupełnienia oferty należy wejść na stronę zamawiającego
- 2) Następnie należy się zalogować podając login i hasło.
- 3) Po zalogowaniu zostanie wyświetlona następująca strona:

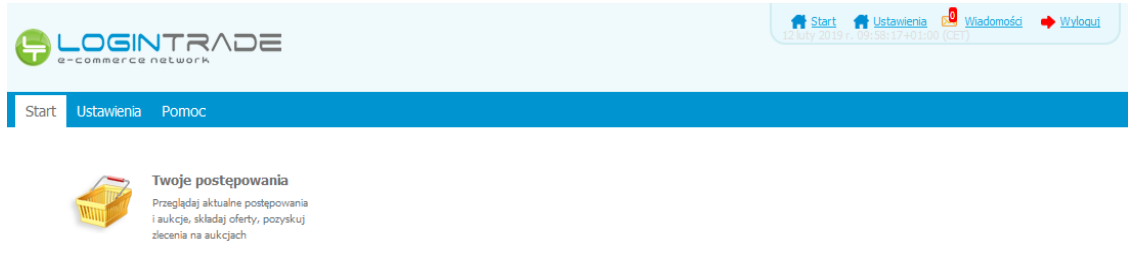

4) Należy kliknąć na ikonę *"Twoje postępowania"*. Po wykonaniu tej czynności zostanie wyświetlona następująca strona:

| Image: Second access rectored in a constrained in the second access of a constrained in the second access of a constrained access of a constrained access of a constraine                                |                                                                                                    |                                                        |                                         |                             |                                    |                      |               |       | AND THE AVER AVAILATE AND AND |       |
|----------------------------------------------------------------------------------------------------|----------------------------------------------------------------------------------------------------|--------------------------------------------------------|-----------------------------------------|-----------------------------|------------------------------------|----------------------|---------------|-------|-------------------------------|-------|
| Image: Second and Second and Second                                | e-commerce network                                                                                                    |                                                        |                                         |                             |                                    |                      | 11100011000   |       |                               |       |
| Wszystkie       W oczekiwaniu       Zakończone         Aukcje elektroniczne<br>Ponizej znajdują się aukcje, do których zostaleś zaproszony lub zatwierdzony<br>Sortowanie       Statuszy statuszy s                                                                               | stępowania Aukcje otwarte                                                                                                    | Twoje<br>postępowania                                  | <b>V</b> ysłane                         | Twoje<br>aukcje             | Zgłoszenia do<br>aukcji            |                      |               |       |                               |       |
| Aukcja elektroniczne<br>Ponitej znajdują się aukcje, do których zostałeś zaproszony lub zatwierdzony<br>Sortowanie<br>Numer porządkowy Malejąco Zmień<br>Lp. Nazwa aukcji Nazwa kupca Data aukcji Rozpoczęcie aukcji Zakończenie aukcji Czas trwania aukcji Statu<br>Brak aktualnych aukcji<br>Brak aktualnych aukcji<br>- Aukcja w trakcie rozprywki<br>D - Aukcja aukończona                                                                                                    | Wszystkie                                                                                                    | V oczekiwaniu                                          | Zako                                    | ończone                     |                                    |                      |               |       |                               |       |
| Soriej znajduja sią aukcja, do których zostałeś zaproszony lub zatwierdzony Sortowanie Numer porządkowy Radkoja Zmień I.p. Nazwa aukcji Nazwa kupca Data aukcji Rozpoczęcie aukcji Zakończenie aukcji Czas trwania aukcji Statu Brak aktualnych aukcji Brak aktualnych aukcji - Aukcja w trakcie rozgrywki - Aukcja w trakcie rozgrywki - Aukcj |                                                                                                    |                                                        |                                         |                             |                                    |                      |               |       |                               |       |
| Sortowanie<br>Numer porządkowy Malejąco Zmień<br>Lp. Nazwa aukcji Nazwa kupca Data aukcji Rozpoczęcie aukcji Zakończenie aukcji Czas trwania aukcji Statu<br>Brak aktualnych aukcji<br>spenda:<br>- Aukcja w czekiwaniu<br>- Aukcja w trakcie rozgrywki<br>- Aukcja w drakciorozna                                                                                                    |                                                                                                    |                                                        |                                         |                             |                                    |                      |               |       |                               |       |
| Numer porządkowy Nakająco V Zmień<br>Lp. Nazwa aukcji Nazwa kupca Data aukcji Rozpoczęcie aukcji Zakończenie aukcji Czas trwania aukcji Statu<br>Brak aktualnych aukcji<br>egenda:<br>V - Aukcja w trakcie rozgrywki<br>V - Aukcja vatorizona<br>V - Aukcja odwołana                                                                                                    | Poniżej znajdują się aukcje, d                                                                                                    | o których zostałeś z                                   | aproszony lub                           | zatwierdzony                |                                    |                      |               |       |                               |       |
| Lp. Nazwa aukcji Nazwa kupca Data aukcji Rozpoczęcie aukcji Zakończenie aukcji Czas trwania aukcji Statu<br>Brak aktualnych aukcji<br>egenda:<br>◎ - Aukcja w trakcie rozgrywki<br>● - Aukcja zakończona<br>◎ - Aukcja aktorizona                                                                                                    | Ponižej znajdują się aukcje, o<br>Sortowanie                                                                                                    | o których zostałeś z                                   | aproszony lub                           | zatwierdzony                |                                    |                      |               |       |                               |       |
| Lp. Nazwa aukcji Nazwa kupca Data aukcji Rozpoczęcie aukcji Zakończenie aukcji Czas trwania aukcji Stati<br>Brak aktualnych aukcji<br>• Aukcja w oczekiwaniu<br>• Aukcja w trakcie rozgrywki<br>• Aukcja zakończona                                                                                                    | Poniżej znajdują się aukcje, c<br>Sortowanie<br>Numer porządkowy 💽                                                                                                    | o których zostałeś z<br>Malejąco 💽 🛛 Zm                | aproszony lub :<br><u>nień</u>          | zatwierdzony                |                                    |                      |               |       |                               |       |
| Brak aktualnych aukcji<br>Brak aktualnych aukcji<br>S - Aukcja w oczekiwaniu<br>- Aukcja w trakcje rozgrywki<br>- Aukcja zakończona<br>- Aukcja odwolana                                                                                                    | Poniżej znajdują się aukcje, c<br>Sortowanie<br>Numer porządkowy 💌                                                                                                    | io których zostałeś z<br>Malejąco 🗨 🛛 Zm               | aproszony lub :<br><u>nień</u>          | zatwierdzony                |                                    |                      |               |       |                               |       |
| egenda:<br>9 - Aukcja w oczekiwaniu<br>2 - Aukcja w trakcje rozgrywki<br>1 - Aukcja zakończona<br>2 - Aukcja odwołana                                                                                                    | Poniżej znajdują się aukcje, o<br>Sortowanie<br>Numer porządkowy 💽                                                                                                    | io których zostałeś z<br>Malejąco 🔪 Zm<br>Nazwa k      | aproszony lub :<br><u>hień</u><br>cupca | zatwierdzony<br>Data aukcji | Rozpoczęcie aul                    | cji                  | Zakończenie a | ukcji | Czas trwania aukcji           | Statu |
| - Aukcja w oczekowanu                 - Aukcja w trakcie rozgrywki                 - Aukcja skończona                 - Aukcja odwołana                                                                                                    | Poniej znajdują się aukcja c<br>Sortowanie<br>Numer porządkowy 🗨 🚺                                                                                                    | o których zostałeś z<br>Malejąco 👽 – Zm<br>Nazwa k     | aproszony lub :<br><u>nień</u><br>cupca | zatwierdzony<br>Data aukcji | Rozpoczęcie au<br>Brak aktualnyci  | <b>cji</b><br>aukcji | Zakończenie a | ukcji | Czas trwania aukcji           | Statu |
| D - Aukcja zakończona<br>Ø- Aukcja odwołana                                                                                                    | Politej znajduja sia pukcja c<br>Sortowanie<br>Numer porządkowy 💽                                                                                                    | io których zostałeś z<br>Malejąco 💌 Zm<br>Nazwa k      | aproszony lub :<br><u>nień</u><br>cupca | zatwierdzony<br>Data aukcji | Rozpoczęcie au<br>Brak aktualnyc   | <b>cji</b><br>aukcji | Zakończenie a | ukcji | Czas trwania aukcji           | Statu |
| 🕐 - Aukcja odwołana                                                                                                    | Ponizej znajdują się aukcja, c<br>Sortowanie<br>Numer porządkowy v f<br>Lp. Nazwa aukcji<br>- Aukcja w oczekiwaniu<br>- Aukcja w trakcje rozporo                                                                            | o których zostałeś z<br>Malejąco 💌 Zm<br>Nazwa k       | aproszony lub :<br><u>nleń</u><br>cupca | zatwierdzony<br>Data aukcji | Rozpoczęcie aul<br>Brak aktualnyc  | <b>cji</b><br>aukcji | Zakończenie a | ukcji | Czas trwania aukcji           | Statu |
|                                                                                                    | Auscije crektrolnicznie       Ponizej znajdują się aukcje, c       Sortowanie       Numer porządkowy •       Lp.       Nazwa aukcji       - Aukcja w oczekiwaniu       • Aukcja w trakcie rozgryu       • Aukcja zakończona | o których zostałeś z<br>Malejąco 💌 Zm<br>Nazwa k<br>da | aproszony lub :<br><u>nień</u><br>cupca | zatwierdzony<br>Data aukcji | Rozpoczęcie aul<br>Brak aktualnyci | <b>cji</b><br>aukcji | Zakończenie a | ukcji | Czas trwania aukcji           | Statu |

5) Należy przejść na zakładkę *"Wysłane"*. W efekcie tego działania zostanie wyświetlona następująca strona (strona przykładowa):

|                            |                                               |                               |                                         |                                | 🕈 <u>Start</u> 🖂 <u>Wiadomości</u> | Wyloguj   | 25 marzec 2019 r. 13:     | 11:58+01:00 (CET)        |
|----------------------------|-----------------------------------------------|-------------------------------|-----------------------------------------|--------------------------------|------------------------------------|-----------|---------------------------|--------------------------|
| )<br>Postępowar<br>otwarte | nia Aukcje otwarte                            | Twoje<br>postępowania Wysłane | Twoje<br>aukcje                         | Zgłoszenia do<br>aukcji        |                                    |           |                           |                          |
| Wy                         | ysłane                                        | W edycji                      |                                         |                                |                                    |           |                           |                          |
|                            |                                               |                               |                                         |                                |                                    |           |                           |                          |
| Ofert                      | y/Oświadczenia/D                              | okumenty:                     |                                         |                                |                                    | Wyszukaj: |                           | Q                        |
| Ofert                      | y/Oświadczenia/D<br>Zamawiający               | okumenty:<br>Tr               | ytuł postępov                           | wania                          | Data zi                            | Wyszukaj: | Nr postępowania           | ی<br>Opcje               |
| Ofert<br>Lp.<br>1.         | y/Oświadczenia/D<br>Zamawiający<br>Public 2.0 | okumenty:<br>T<br>Przetarg o  | <b>ytuł postępov</b><br>ograniczony - s | <b>wania</b><br>kładanie ofert | Data zi<br>2019-03-1:              | Wyszukaj: | Nr postępowania<br>29/529 | P<br>Opcje<br>Oszczegóły |

6) Następnie należy kliknąć na szczegóły w kolumnie "Opcje" oferty którą Wykonawca ma uzupełnić. Następnie zostanie wyświetlona strona, w której będzie istniała możliwość uzupełnienia oferty. Poniżej Zamawiający podaje wygląd przykładowej strony:

| Wróć | drukuj | Aktualizuj ofertę<br>po negocjacjach | Uzupełnij ofertę |
|------|--------|--------------------------------------|------------------|
|      |        |                                      |                  |

7) W celu uzupełnienia dokumentów należy kliknąć ikonę *"Aktualizuj ofertę po negocjacjach"*, a następnie zmodyfikować zmodyfikować formularz ofertowy lub dodać dokumenty do postępowania.